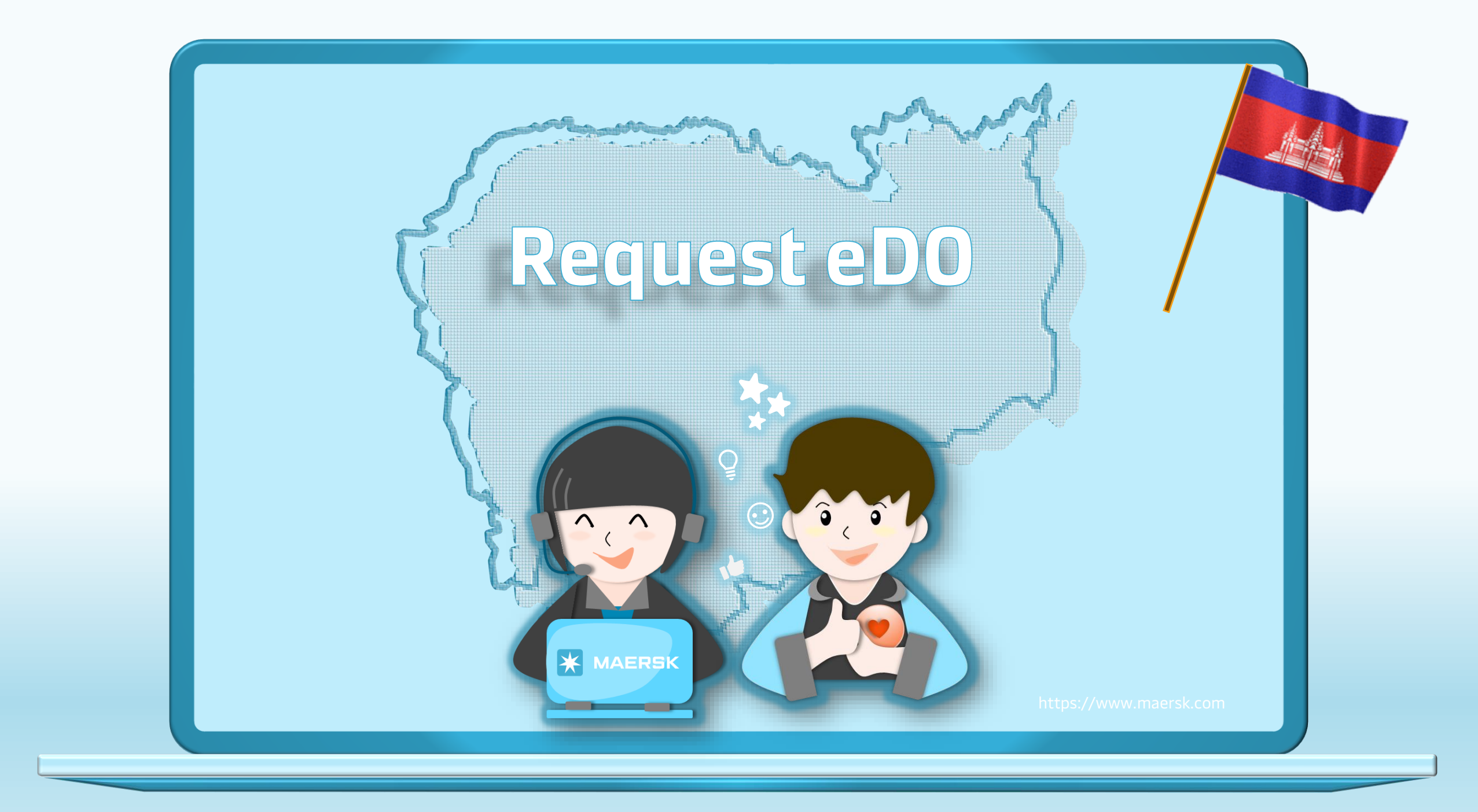

## Condition to release E-DO

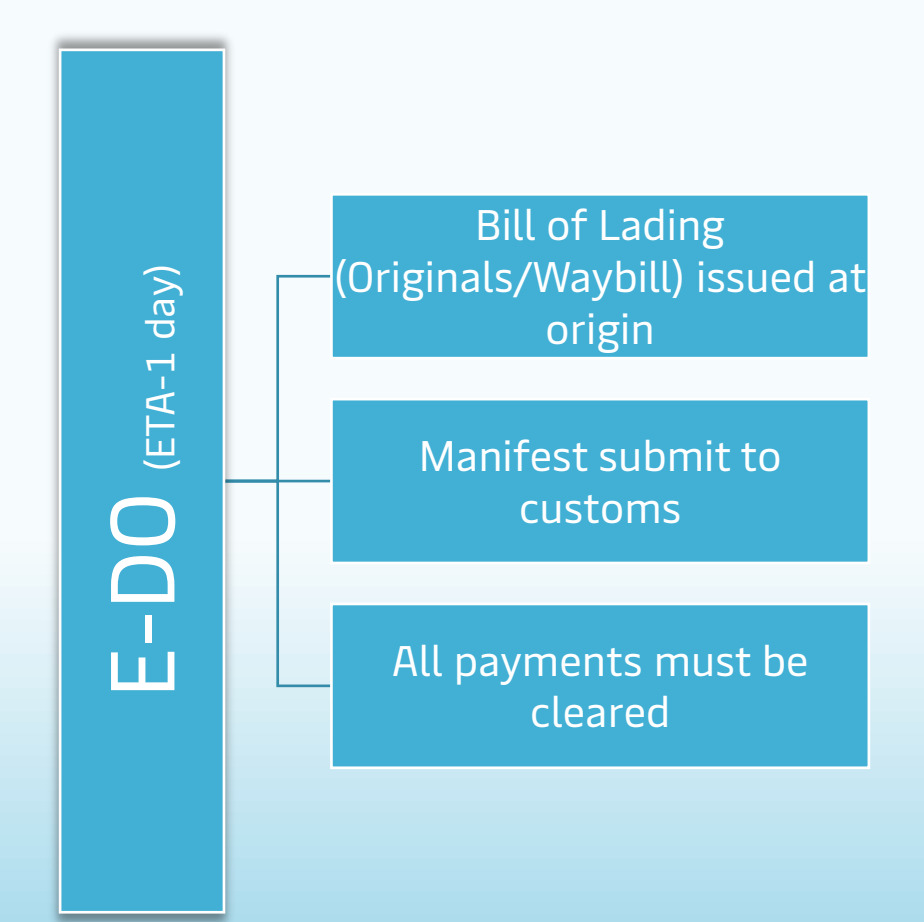

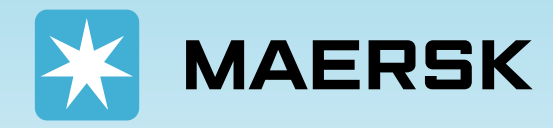

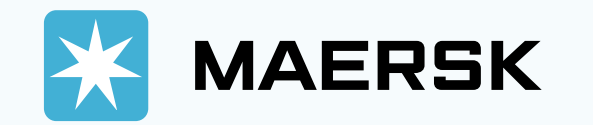

| XAERSK Prices Book ~ Tra                                                                       | cking Schedules S<br>LOgin<br>≜ U<br>Forgot username?<br>e Forgot password?<br>New User? Please re | Supply chain ABC123 An@123xx Ny username LOG IN sgister here                  | EN ~                                                                                                 | Step 1: Go to the MAERSK.com<br>Step 2: Click on the above login<br>icon and enter your username<br>and password. |
|------------------------------------------------------------------------------------------------|----------------------------------------------------------------------------------------------------|-------------------------------------------------------------------------------|----------------------------------------------------------------------------------------------------|----------------------------------------------------------------------------------------------------|
| About us<br>Careers<br>Sustainability<br>News and advisories<br>Maersk growth<br>Whistleblower | Contact us<br>Investors<br>Press<br>Procurement                                                    | Terms and conditions<br>Privacy policy<br>Cookie policy<br>Cookie preferences | Shipping and cargo services<br>Supply chain services<br>Point to point schedules<br>Vessel schedules |                                                                                                    |

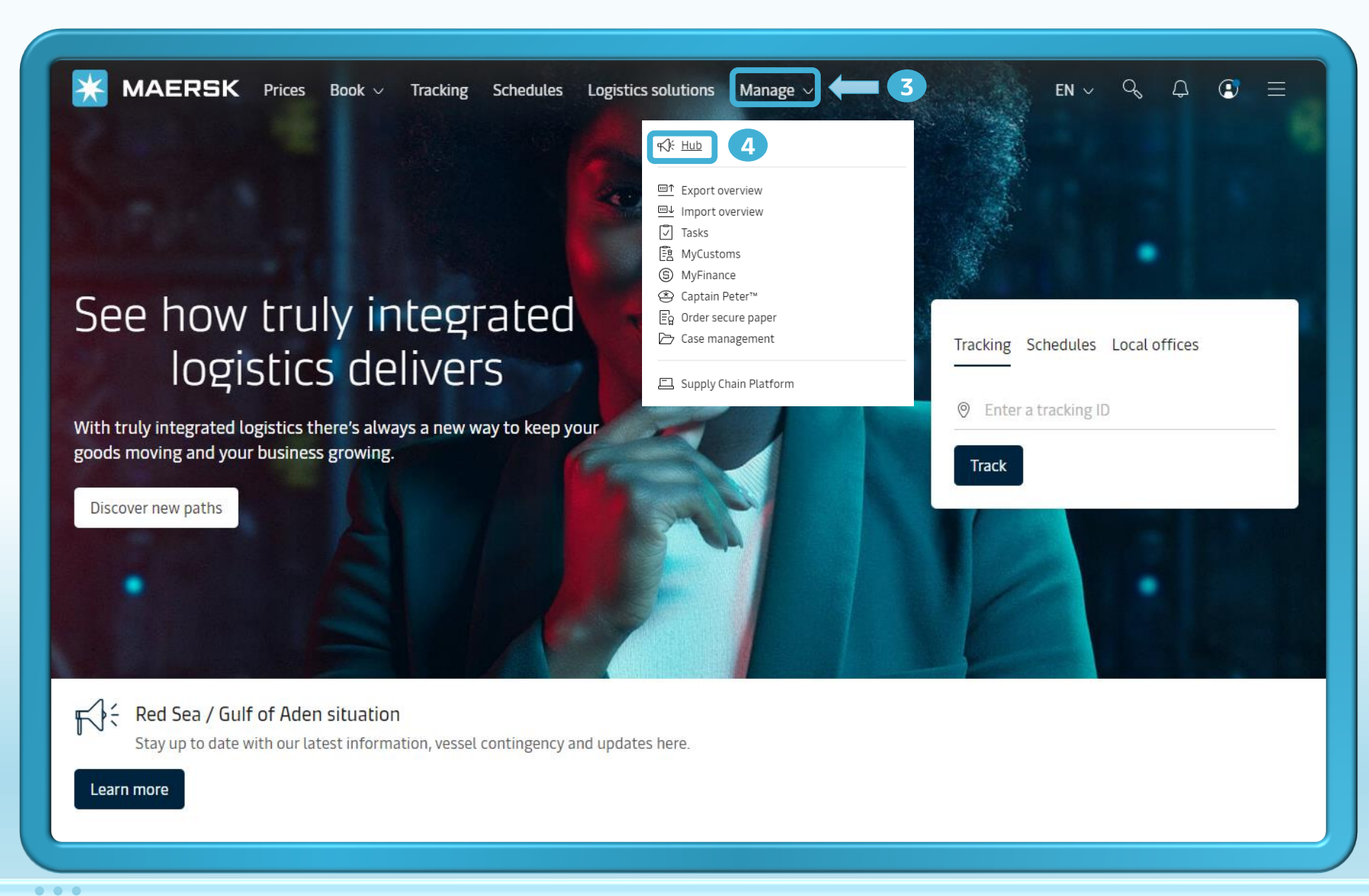

**Step 3:** After you login, then click on **"Manage"**.

Step 4: Then, click on "Hub".

\_\_\_\_\_

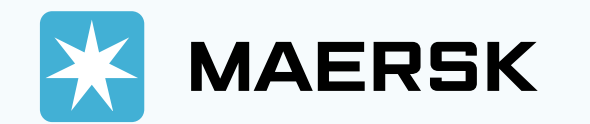

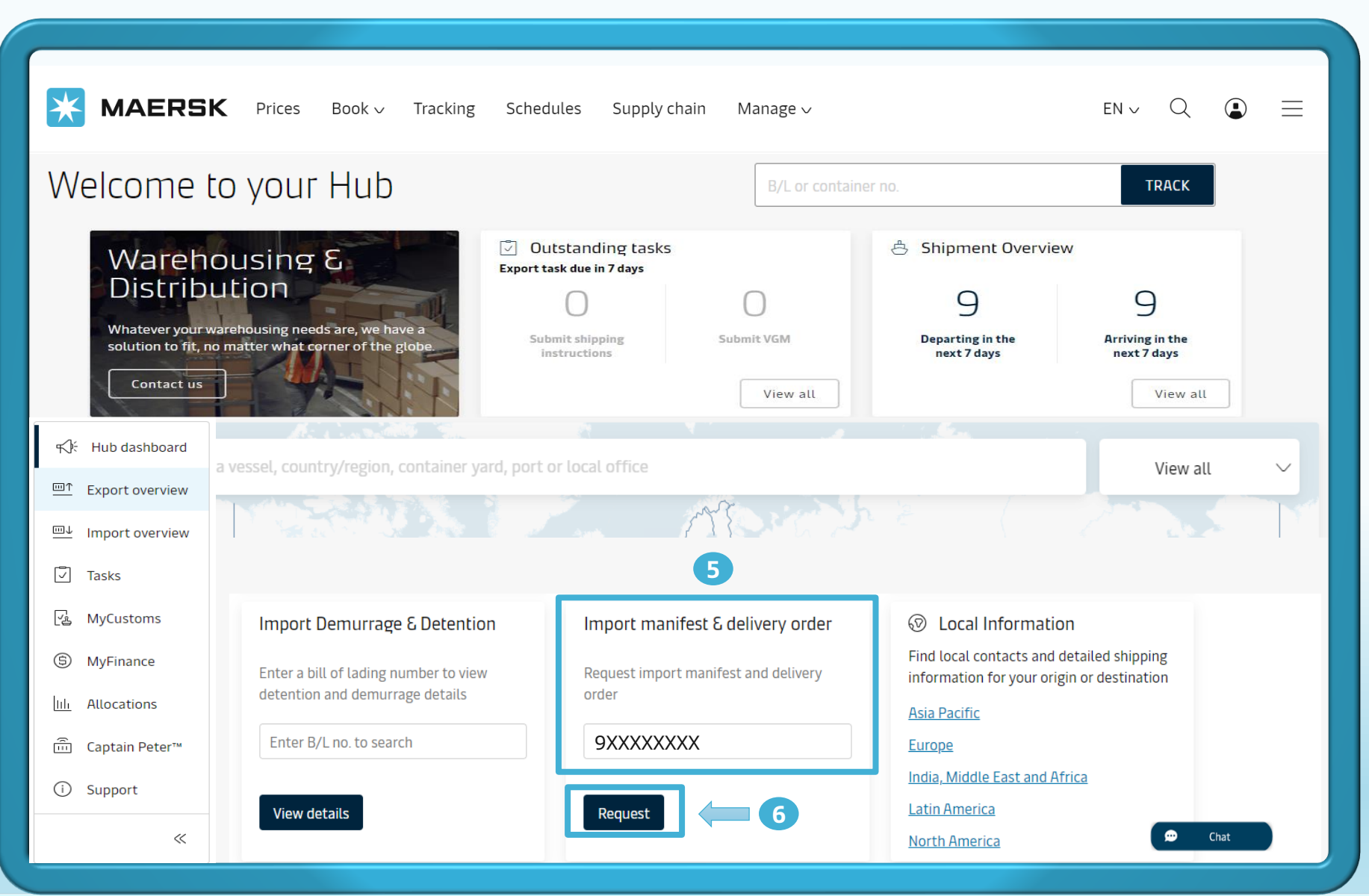

Step 5: After visiting the Hub page, you can scroll down to search for "Import manifest & delivery order".

Step 6: Then enter your shipment number and click "Request".

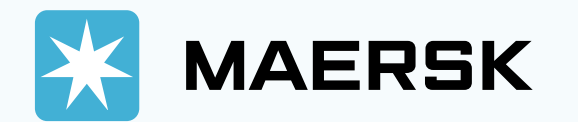

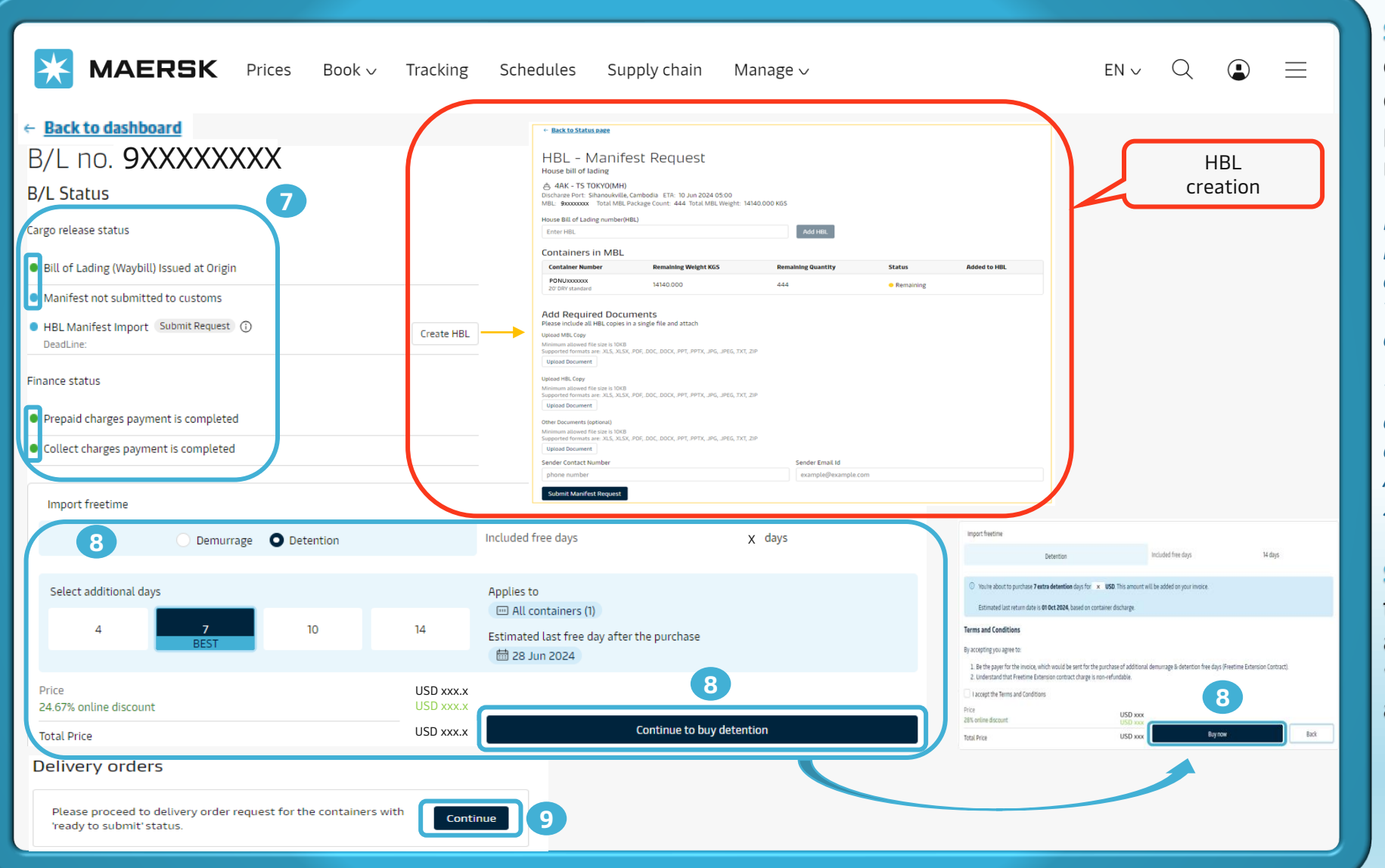

**Step 7**: you can check condition to release DO all dots in green, any blue color please action accordingly requirement

Note: HBL manifest import just require in case you want Maersk on behalf to submit your HBL Timeline: 24 hours prior to vessel arrival in Cambodia.

This service is provided free of charge during the implementation and adoption phase of the new ASYHUB system in Cambodia from 25th March until further notice.

**Step 8**: You can buy more free time in this step by choosing additional days and click **"Continue to buy detention"** and then click to **"Buy now"** 

Step 9: in Delivery orders click "Continue"

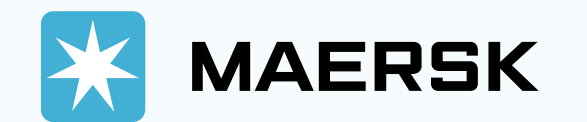

...

| *        | Back                                                                                                    |                                                                                                    |                                                                                           |                      |                               |                     |                                  |                                                      |                               |
|----------|----------------------------------------------------------------------------------------------------|----------------------------------------------------------------------------------------------------|-------------------------------------------------------------------------------------------|----------------------|-------------------------------|---------------------|----------------------------------|------------------------------------------------------|-------------------------------|
| S        | hipment:                                                                                                    | 9xxxxxxxx                                                                                                    |                                                                                           | 0                    | Qingdao, CN<br>6 Jun 2024     |                     | Sihanoukville, KH<br>16 Jun 2024 |                                                      |                               |
| )<br>aye | rs & containers                                                                                                    | Docum<br>Refer                                                                                                    | ents &<br>ences                                                                           |                      |                               | Release details     |                                  |                                                      | R                             |
| 41       | uthorizati                                                                                                    | on & set releas                                                                                                    | se to par                                                                                 | ty req               | uest                          |                     |                                  |                                                      |                               |
| Up       | orted formats are: XLS, 3<br>load Letter of Authorizati<br>t Payer                                                                                                    | an 10                                                                                                    | G, JPEG, TXT, ZIP                                                                         |                      |                               |                     |                                  |                                                      |                               |
| . 4      | All selected                                                                                                    | Change / assign a payer to selec                                                                                                    | ted                                                                                       | ~ Ir                 | nvoice reference<br>Optional) | Enter reference for | this shipment                    |                                                      |                               |
|          |                                                                                                    |                                                                                                    |                                                                                           |                      |                               |                     |                                  |                                                      |                               |
|          | Charge types                                                                                                    | Change / assign a payer to s<br>Company ABC CO.,LTD-*******<br>Company DEF CO.,LTD-*******                                                                                                    | selected<br>xxx<br>xxx                                                                    |                      |                               |                     |                                  |                                                      | Price                         |
|          | Charge types<br>Collect charges                                                                                                    | Change / assign a payer to s<br>Company ABC CO.,LTD-<br>Company DEF CO.,LTD-                                                                                                    | elected<br>xxx<br>xxx<br>*****************************                                    | te Payer             | 1)                            |                     |                                  | 2000000                                              | Price                         |
|          | Charge types<br>Collect charges<br>Basic Ocean Freig<br>Terminal Handlin<br>Destination                                                                                                    | Change / assign a payer to s<br>Company ABC CO.,LTD-<br>Company DEF CO.,LTD-<br>ght Company ABC CO.,LTD-<br>ng Service -<br>Company DEF CO.,LTD-                                                                                                    | selected<br>xxx<br>xxx<br>vxx<br>vxx<br>vxx<br>vxx<br>vxx<br>vxx<br>vypda                 | te Payer             | D                             |                     |                                  | x000000                                              | Price<br>xxx                  |
|          | Charge types<br>Collect charges<br>Basic Ocean Freig<br>Terminal Handlin<br>Destination<br>Import Demurra                                                                                                    | Change / assign a payer to s<br>Company ABC CO.,LTD-<br>Company DEF CO.,LTD-<br>ght Company ABC CO.,LTD-<br>ng Service - Company DEF CO.,LTD-<br>ge & Detention charges                                                                                                    | selected<br>xxx<br>xxx<br>Upda                                                            | ite Payer            |                               |                     |                                  | X00000X                                              | Price<br>                     |
|          | Charge types<br>Collect charges<br>Basic Ocean Freig<br>Collect charges<br>Basic Ocean Freig<br>Collect charges<br>Collect charges<br>Basic Ocean Freig<br>Collect charges<br>Basic Ocean Freig<br>Destination<br>Import Demurra | Change / assign a payer to s<br>Company ABC CO.,LTD-*******<br>ght Company ABC CO.,LTD-*<br>ng Service - Company DEF CO.,LTD-*<br>ge & Detention charges<br>ge Update Pa                                                                                                    | selected<br>xxx<br>Upda<br>                                                               | ite Payer            | D                             |                     |                                  | ××××××××××××××××××××××××××××××××××××××               | Price<br>xxx                  |
|          | Charge types<br>Collect charges<br>Basic Ocean Freig<br>Terminal Handlin<br>Destination<br>Import Demurrag<br>Import Demurrag                                                                                                    | Change / assign a payer to s<br>Company ABC CO.,LTD-<br>Company DEF CO.,LTD-<br>and Service - Company DEF CO.,LTD-<br>ang Service - Company DEF CO.,LTD-<br>ange & Detention charges<br>and Update Pa                                                                                                    | elected<br>xxx<br>xxx<br>Upda<br>Upda<br>uypda<br>uypda<br>ayer                           | te Payer<br>te Payer |                               |                     |                                  | xxxxxxx<br>xxxxxxx<br>xxxxxxx<br>xxxxxxx<br>xxxxxxx  |                               |
|          | Charge types<br>Collect charges<br>Basic Ocean Freig<br>Terminal Handlin<br>Destination<br>Import Demurra<br>Import Demurra<br>Import Detention<br>Please check that t                                                           | Change / assign a payer to s<br>Company ABC CO.,LTD-<br>Company DEF CO.,LTD-<br>and Service -<br>company DEF CO.,LTD-<br>company DEF CO.,LTD-<br>company DEF CO.,LTD-<br>and Company DEF CO.,LTD-<br>and Company DEF CO. | eelected<br>xxx<br>Upda<br>Upda<br>Upda<br>upda<br>ayer<br>ayer<br>ention is updated corr | te Payer<br>te Payer |                               |                     |                                  | xxxxxxx<br>xxxxxxxx<br>xxxxxxxx<br>xxxxxxxx<br>xxxxx | Price<br>xx<br>xx<br>xx<br>xx |

**Step 10**: click to button **"Upload Letter of Authorization**" if you're not and assigned release party

**Step 11**: Select/ update payer party

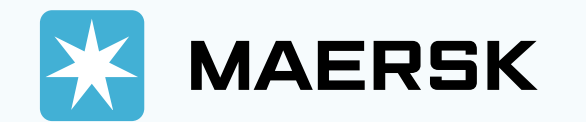

| Shipment: 9xxxxxxxx                                                                                                    | ⊚ Qingdao, CN<br>6 Jun 2024                                  | <ul> <li>Sihanoukville</li> <li>16 Jun 2024</li> </ul> | 2, KH                    |
|----------------------------------------------------------------------------------------------------|--------------------------------------------------------------|--------------------------------------------------------|--------------------------|
| ♥     ●       Payers & containers     Documents &<br>References                                                                                                    | Release details                                              |                                                        | Revie                    |
| Release details for Merchant Haulage<br>Port of discharge (City, Country/Region)<br>& Sihanoukville, KH<br>elease and return details for all containers<br>① • Please ensure pickup and return dates are during terminal operating hours.                                                                                                    | Place of release<br>© Sihanoukville, KH<br>'16 Jun 2024 1:00 |                                                        |                          |
| Demurrage and detention charges will apply if free time is exceeded.                                                                                                    | Dielaun date                                                 | Dickup time                                            |                          |
| Please update release to party if applicable                                                                                                    | <ul> <li>O7 Jun 2024</li> </ul>                              |                                                        | 12                       |
| and the second second se |                                                              | Pick a time within                                     | terminal operating hours |
| ntainer return depot                                                                                                    | Return date (Optional)                                       | Return time (Op                                        | tional                   |
| Please input city name for which empty container return depot to be selected                                                                                                    | 07 Jun 2024                                                  | (===)<br>===:                                          | 13                       |
| ase select value from dropdown or type in the container depot name                                                                                                    |                                                              | Pick a time within                                     | terminal operating hours |
| Demurrage details                                                                                                    |                                                              |                                                        | Total* Not available     |
| Detention details                                                                                                    |                                                              |                                                        | Total* USD 0.00          |
| I made the payment for D&D charges.                                                                                                    |                                                              |                                                        |                          |
| ulage instructions(Optional)                                                                                                    |                                                              |                                                        |                          |
| laulage instructions(Optional)                                                                                                    |                                                              |                                                        |                          |
|                                                                                                    |                                                              |                                                        | 14 0/800                 |
|                                                                                                    |                                                              |                                                        | Consul Constinue         |

**Step 12:** Add party release container to, pick date and pick time

Step 13: Choose container return depot

## Note:

- customer can check Demurrage/detention details by click in ∽ for more detail
- 2. Customer stick to "I made the payment for D&D charges" and upload receipt if any

Step 14: Click "Continue"

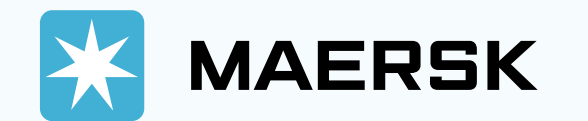

| <b>MAERSK</b> Prices Book ~ Tracking Sch                                               | dules Supply chain Manage 🗸 | en ~ Q                           |
|----------------------------------------------------------------------------------------|-----------------------------|----------------------------------|
| ← <u>Back</u>                                                                          |                             |                                  |
| Shipment: 9xxxxxxxxx                                                                   | © Qingdao, CN<br>6 Jun 2024 | Sihanoukville, KH<br>16 Jun 2024 |
| Payers & containers                                                                    | Release details             | Review                           |
| Review your order details<br>Recipient details                                         |                             |                                  |
| <ul> <li>Hide recipient details</li> <li>Delivery order recipient e-mail ID</li> </ul> |                             |                                  |
| testing123@maersk.com                                                                  | d e-mail address            |                                  |
| Payer details                                                                          |                             |                                  |
| View payer details 16                                                                  |                             |                                  |
| Release details                                                                        |                             |                                  |
| View release details for merchant haulage 16                                           |                             | 17                               |
|                                                                                        |                             | Cancel                           |
|                                                                                        |                             |                                  |

## **Step 15**: Add more email receiver by click to "**Add e-mail address**"

Step 16: Review payer/ merchant haulage details and customer can edit directly from this step if any by click to icon  $\checkmark$ 

Step 17: Click "Submit"

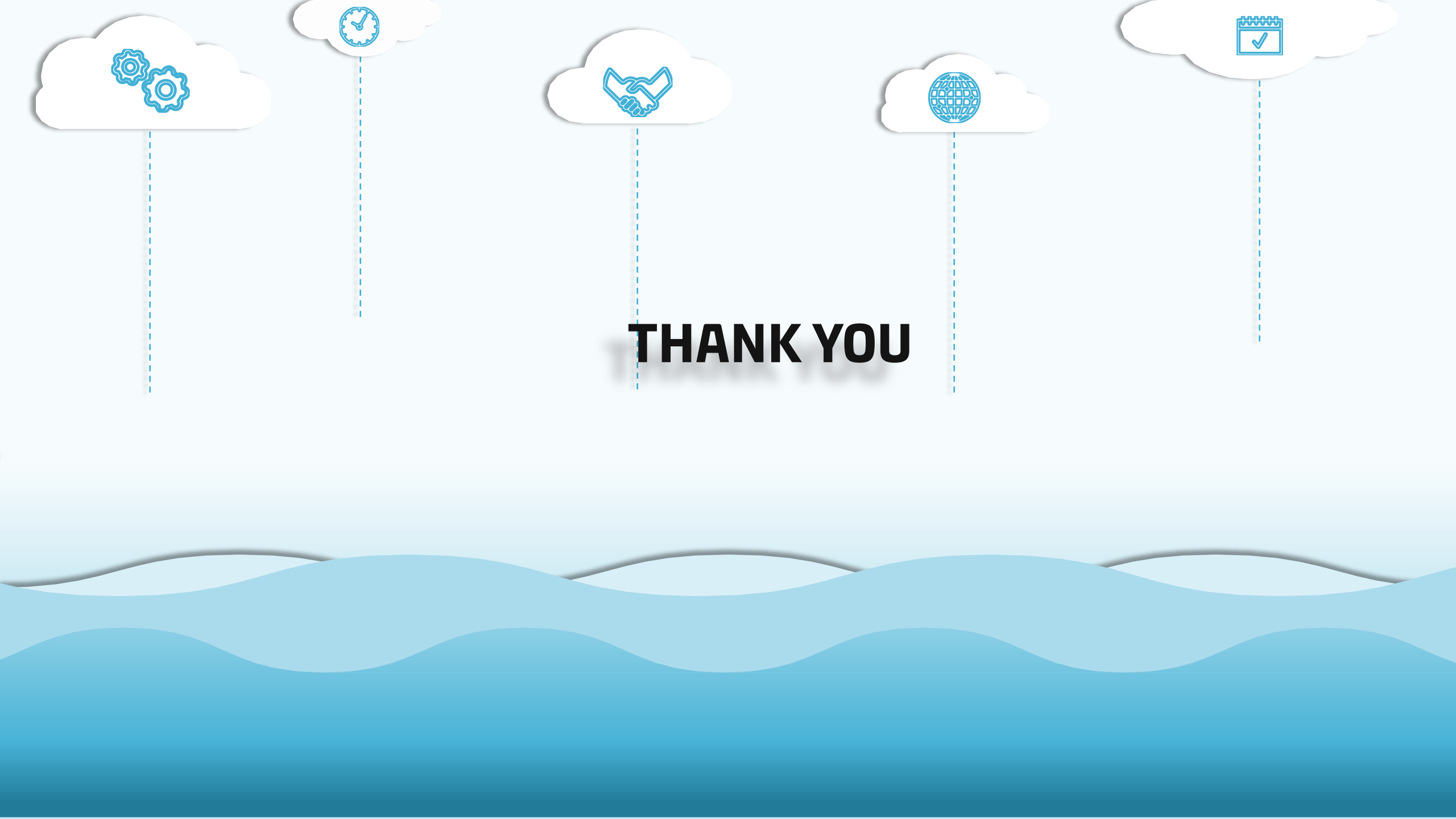